## Blue Rewards Activity Goal

Get Blue Rewards Points for being active! Here are step by step directions to help you get started. You will earn 10 points for selecting a goal, up to 25 points for tracking your exercise, and 15 points if you meet your goal. How will you get your exercise points? Post your updates on the <u>R-Wellness Facebook</u> page!

# Step 1: Creating a Goal

1. Log in at <u>floridablue.com</u>.

| Florida I                                                                                                    | Blue 🤷                    |                             |                 | Contact       | Us Search Login //                                                                                 | Register              |
|----------------------------------------------------------------------------------------------------|---------------------------|-----------------------------|-----------------|---------------|----------------------------------------------------------------------------------------------------|-----------------------|
| Home Shop Our Plans                                                                                                | Login                     |                             |                 | Close (esc) 오 |                                                                                                    |                       |
| Florida Blue Healtl<br>Shop                                                                                        | I am a:                   |                             |                 |               | Members                                                                                            | >                     |
| An easy way to shop fo                                                                                             | Member                    | Applicant                   | Agent           | Employer      | Providers                                                                                          | >                     |
| products. Shop Products                                                                                            | User ID:<br><br>Password: |                             |                 |               | Agents<br>Employers<br>Iember Registration<br>o register, your plan m<br>ffect (on or after your s | with the start date). |
| Shop Our Plans<br>See just how affordable plans<br>can be - health, pharmacy,<br>dental, life, financial plans and | Register Forgo            | Membe<br>t User ID or Passw | er Portal Login |               | Foolbox <ul> <li>Blue in the Commun</li> <li>Health Care Reform</li> </ul>                         |                       |

2. Click on 'Health & Wellness", then "Discounts & Rewards".

| поте                            | Claim &                      | Statements <b>v</b> | My Plan         | ▼ Tools ▼    | Health & Wellness <b>v</b> My Account <b>v</b>                                   |
|---------------------------------|------------------------------|---------------------|-----------------|--------------|----------------------------------------------------------------------------------|
|                                 |                              |                     |                 |              | Care                                                                             |
| /elcor                          | me                           |                     |                 |              | Discounts & Rewards                                                              |
| Recent Cla                      | ims                          |                     |                 |              | VIUSE hen you can avoid the Emergency Room                                       |
|                                 |                              |                     |                 |              | My Health from WebMD                                                             |
|                                 |                              |                     |                 |              | colu, minor spiant, ear acre – try a war                                         |
| Beginning<br>Date               | Ending<br>Date               | Provider            | Claim<br>Charge |              | in urgent care center. Find one near you using our<br>online provider directory. |
| Beginning<br>Date<br>06/13/2014 | Ending<br>Date<br>06/13/2014 | Provider            | Claim<br>Charge | view details | In urgent care center. Find one near you using our<br>online provider directory. |

3. Click on "Earn Blue Rewards"

| Flori<br>In the pure | suit of health                                                                                                    |           | Message Center | Accessible Version Co                                                                                                    | ntact Us Help Take the Tour |
|----------------------|----------------------------------------------------------------------------------------------------|-----------|----------------|----------------------------------------------------------------------------------------------------|-----------------------------|
| Home                 | Claim & Statements 🔻                                                                                                    | My Plan 🔻 | Tools 🔻        | Health & Wellness 🔻                                                                                                    | My Account 🔻                |
| Discou               | ints & Rewards                                                                                                    |           |                | Member #:                                                                                                    | Relationship: POLICY HOLDER |
|                      | Discount Programs<br>Save up to 50% on gym<br>memberships, weight loss<br>programs, hearing & vision<br>products and more. |           |                | Earn BlueRewards<br>Earn points for taking health si<br>The more you do, the more po<br>you'll receive and the better you | teps.<br>ints<br>J'Il feel. |

4. You will be asked to register through WebMd the first time you enter the BlueRewards site. Click "Continue" to complete the process and you will be directed to the Rewards site. The process just takes a few minutes.

| Florida Blue 💩 🕖                                                                                                    | (con)                                            | POWERED BY WEBMD | health<br>services |
|----------------------------------------------------------------------------------------------------|--------------------------------------------------|------------------|--------------------|
|                                                                                                    |                                                  |                  | En Espa            |
| Welcome to Registration                                                                                                    |                                                  |                  |                    |
| Registering for the My Health Manager website gives you these bene                                                                                            | efits:                                           |                  |                    |
| <ul> <li>Provides personalized information and powerful tools to help y</li> </ul>                                                                            | you make more informed choices about your health |                  |                    |
| <ul> <li>Ensures the confidentiality of your personal health information</li> <li>Characteristic to your block the personal from WahMD composition</li> </ul> | 1                                                |                  |                    |
| <ul> <li>Ones you access to your realist Network internet.com</li> </ul>                                                                                      |                                                  |                  |                    |
| To start, we need to know if you already have an existing Personal H                                                                                          | ealth Record at WebMD.com.                       |                  |                    |
| Do you have an existing Personal Health Record at WebMD.com                                                                                                   | 17                                               |                  |                    |
| No Yes                                                                                                    |                                                  |                  |                    |
| Click 'Continue' to complete the registration process.                                                                                                    |                                                  |                  |                    |
| Learn more about accessing your Personal Health Record at WebMI                                                                                               | D.com @                                          |                  |                    |
| Forgot your WebMD.com Personal Health Record username or pass                                                                                                 | word?                                            |                  |                    |
|                                                                                                    |                                                  |                  | Continue           |
| yight   Policies   Medical Review   Feedback   WebMD Corporate                                                                                                |                                                  |                  | RUSTe ►            |
| 014 WebMD Health Services Group, Inc. All rights reserved.<br>bMD does not provide medical advice, diagnosis or treatment. See additional information.        |                                                  | ACCARDENCE       | ertified Privac    |
|                                                                                                    |                                                  | HEALTH WITH SITE |                    |

5. Once you are on the BlueRewards site, hover your mouse over the "Achieve Exercise Goal with My Health Assistant" tile until it flips and click on "Let's Do This".

|                                                            | Rewards<br>Redeem Now                          |                                                   |                          |
|------------------------------------------------------------|------------------------------------------------|---------------------------------------------------|--------------------------|
| B                                                          | A                                              |                                                   |                          |
| Irds Home FAQs                                             |                                                |                                                   |                          |
| ctivities                                                  |                                                |                                                   | Points<br>Balance: 255   |
| Achieve a Quit Tobacco<br>Goal with My Health<br>Assistant | Achieve a Stress Goal with My Health Assistant | Points                                            | Available Rewards        |
| 15                                                         | 15                                             | Achieve Exercise Goal with My<br>Health Assistant | Up to 1200 points        |
| Points                                                     | Points                                         |                                                   | You need:<br>1200 Points |
| EXPIRES: 3/31/2015                                         | EXPIRES: 3/31/2015                             | LET'S DO THIS                                     |                          |

6. Click on "Create Goal". Your goal is to record exercise activity of 20-30 minutes on 9-15 days out of 28.

#### My Health Goals

 Nutrition
 Active

 Weight Loss
 Achieved

 Exercise
 Active

 Ensure you are getting regular physical activity.
 Active

 Goal Completion Criteria:
 This is a 4-week goal that encourages you to record your exercise activities. Depending upon the intensity level selected, you should record exercise activity on 9-15 days out of 28 at 20-30 minutes per day.

 Goal Start Date: 7/12/014
 Reset Goal

 Reset Goal
 Remove Goal

Edit your health goals to best fit you. Add new goals you want to accomplish and remove old ones you no longer want.

# Congratulations, you just earned 10 Blue Rewards points for creating an exercise goal!

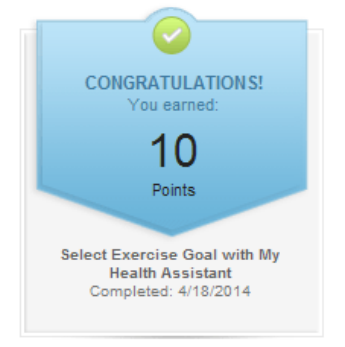

### Step 2. Tracking Your Exercise

1. Log in to <u>floridablue.com</u> and follow steps 1-3 above to get to the Blue Rewards page.

| Home              | My<br>Health                                  | My Health<br>Centers | Health Information &<br>Costs                 | Healthy<br>Fun                                    | Find A Doctor And<br>More | Return To Your<br>Account | Rewards            |
|-------------------|-----------------------------------------------|----------------------|-----------------------------------------------|---------------------------------------------------|---------------------------|---------------------------|--------------------|
| FC<br>In th       | forida B                                      | ilue 💀 🕅 🔎           |                                               | CUBA                                              |                           | POWERED WEBMD             | health<br>services |
|                   | X                                             |                      | Rewards<br>Redeem Now                         |                                                   |                           |                           |                    |
| Rewards           | Home FAQs                                     | :                    |                                               |                                                   |                           |                           |                    |
| Acti              | vities                                        |                      |                                               |                                                   |                           | Points<br>Balance: 6      | 50                 |
| Ach<br>Goa<br>Ass | ieve a Quit Tob<br>I with My Healtl<br>istant | acco Ac<br>h wi      | hieve a Stress Goal<br>th My Health Assistant | Achieve Maintain<br>Mood Goal with M<br>Assistant | Positive<br>ly Health     | Available Rewards         |                    |

2. Click on "My Health" and then "My Health Assistant"

| Home              | My<br>Health                                  | My Health<br>Centers | Health Information &<br>Costs                     | Healthy<br>Fun                                | Find A Doctor And<br>More | Return To Your<br>Account | Rewards |  |  |
|-------------------|-----------------------------------------------|----------------------|---------------------------------------------------|-----------------------------------------------|---------------------------|---------------------------|---------|--|--|
| CHEC<br>Persor    | K Mu∈ALT                                      | H<br>essment         | MY Health Assistant                               |                                               |                           |                           |         |  |  |
| WebM              | D Symptom Cł                                  | necker               | Track Your Desuits                                |                                               |                           |                           |         |  |  |
|                   |                                               |                      | DailyVictory                                      |                                               |                           |                           |         |  |  |
|                   |                                               |                      | Health Forums<br>Weigh Today                      |                                               |                           |                           |         |  |  |
| Powards           | Homo EAOs                                     |                      |                                                   |                                               |                           |                           |         |  |  |
| Acti              | vities                                        |                      |                                                   |                                               | 1                         | Points<br>Balance: 65     | 50      |  |  |
| Ach<br>Goa<br>Ass | ieve a Quit Tob<br>I with My Health<br>istant | acco<br>1            | Achieve a Stress Goal<br>with My Health Assistant | Achieve Mainta<br>Mood Goal with<br>Assistant | in Positive<br>My Health  | Available Rewards         |         |  |  |

3. Pick the day you are tracking from the drop down box. Enter your activity and the time. Various activities are saved in the system, such as walking, yoga, Zumba, etc. If yours is not listed, select "General Exercise – Intense, Moderate, or Light". Click Save.

|    | Enjoy Exercise                                                                                                    | My Exercise      | Tuesday 🔻           | Progress                                               |
|----|----------------------------------------------------------------------------------------------------|------------------|---------------------|--------------------------------------------------------|
| ٩, | This is a 4-week goal that encourages<br>you to record your exercise activities.<br>Depending upon the intensity level<br>selected, you should record exercise<br>activity on 9-15 days out of 28 at 20-30<br>minutes per day. | Zumba            |                     | <b>0 of 9</b><br>days tracked<br>Complete your goal by |
|    | Learn more about the <u>Enjoy Exercise</u><br>goal.                                                                                                    | Save cancel View | Trends View History | July 28th                                              |

You will earn 5 points each time you enter your exercise (up to 25 points)! In addition, you will earn 15 points when you complete your exercise goal!

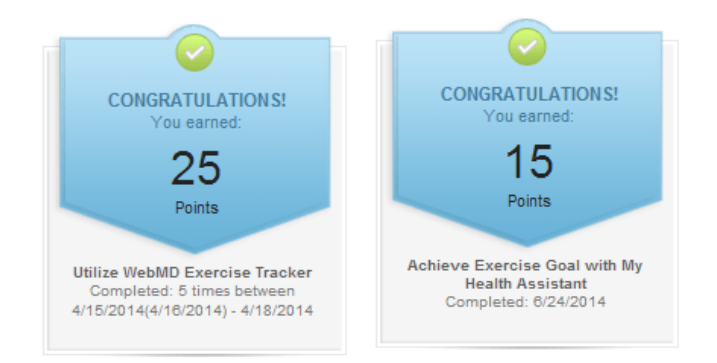

### **Need help? Exercise Resources**

 "My Health Centers" has exercise resources, or is a place you can track past activity. Log in to <u>floridablue.com</u> and follow steps 1-3 above to get to the Blue Rewards page. Click on "My Heath Centers" and "Exercise".

| Home         | My<br>Health                            | My Health<br>Centers | Health Inf<br>Costs                   | ormation &       | Healthy<br>Fun                       | Find A Doctor And<br>More | d Return To Yo<br>Account | our<br>Rewards                     |
|--------------|-----------------------------------------|----------------------|---------------------------------------|------------------|--------------------------------------|---------------------------|---------------------------|------------------------------------|
| Alcohol      | I Blood P                               | Pressure             | Blood Sugar                           | Cholesterol      | Emotional Heal                       | th Exercise               | More                      |                                    |
| FC<br>In the | <b>orida Bla</b><br>le pursuit of healt | <b>ue 💀 🕅</b>        |                                       | 1                | (CUEA)                               |                           | POWERED BY Web            | MD <sup>®</sup> health<br>services |
|              | 1                                       |                      | Rewal                                 | rds<br>∞         |                                      |                           |                           |                                    |
| Rewards I    | Home FAQs                               |                      |                                       |                  |                                      |                           |                           |                                    |
| Activ        | vities                                  |                      |                                       |                  |                                      |                           | Points<br>Balance:        | 650                                |
| Achi<br>Goal | ieve a Quit Tobac<br>I with My Health   | :co                  | Achieve a Stress<br>with My Health As | Goal<br>ssistant | Achieve Maintain<br>Mood Goal with I | n Positive<br>Ny Health   | Available Rewa            | ards                               |
| Assi         | istant                                  |                      |                                       |                  | Assistant                            | _                         | Up to 1200                | 0 points                           |

2. The "Articles, News & More" tab has information about your exercise goal, and another way to track your activity. Click on "Trackers" and then "Exercise" to track your activity.

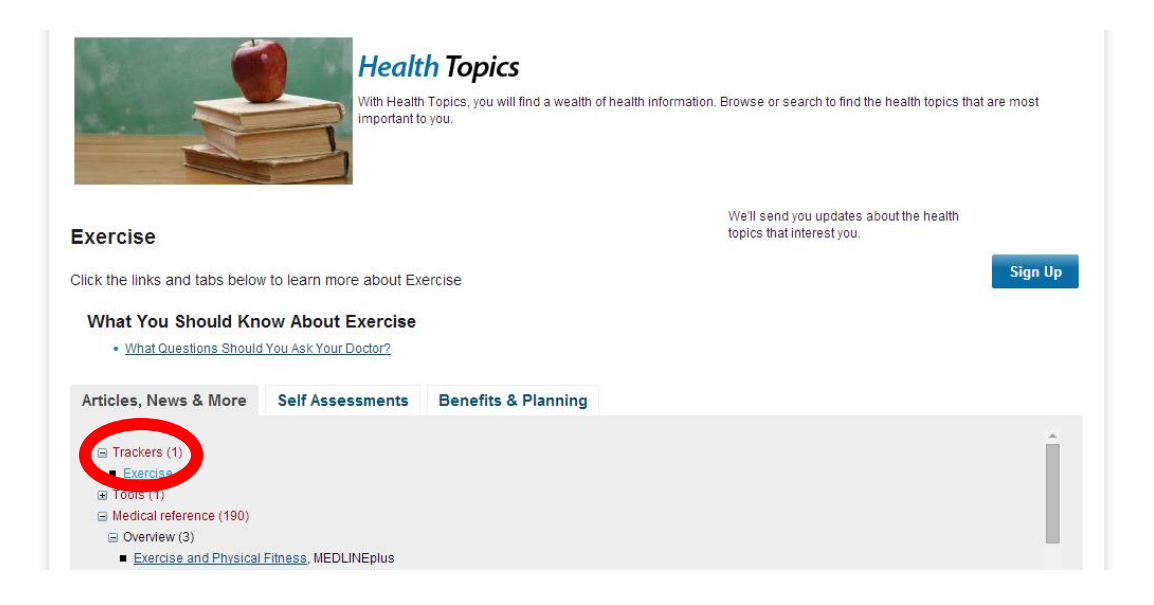

3. The "Self Assessments" tab has a link to a private personal assessment to help you track your preventive care and set goals.

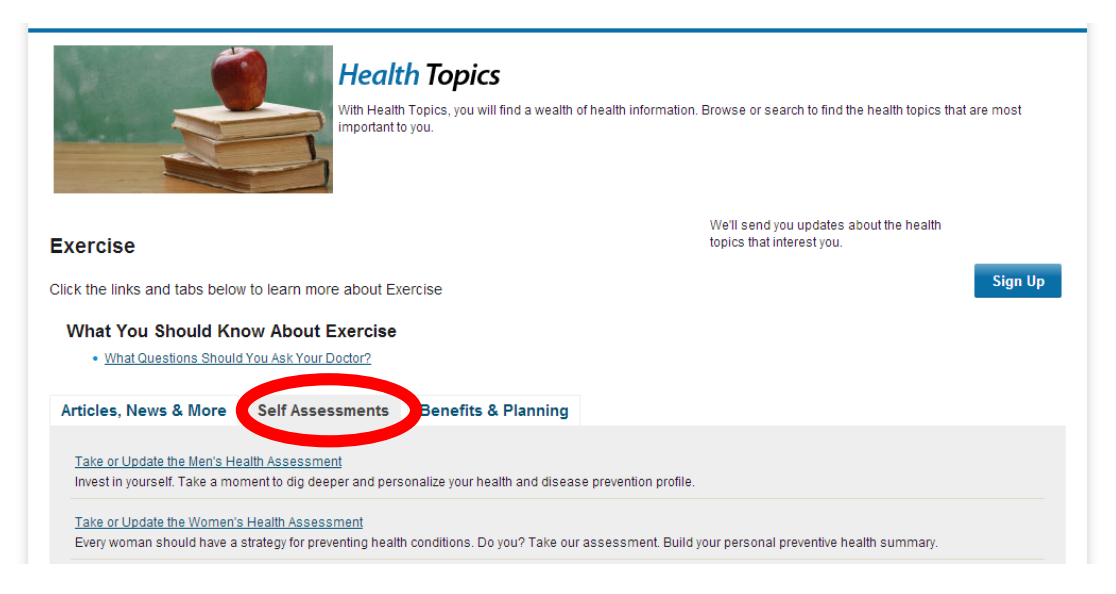

### You will earn 25 points for completing the WebMD health Assessment!

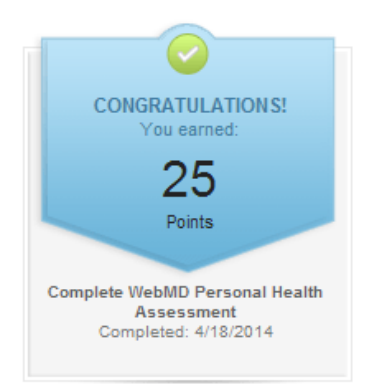